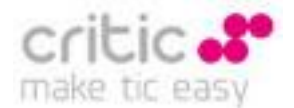

# Introducció

Unitia Reports és l'eina que CRITIC posa a disposició dels usuaris de UNITIA per a la confecció de llistats, estadístiques i informes a mida.

Està programat en codi obert i basat en eines de construcció de consultes en format visual per a que els usuaris puguin extreure tota la informació que desitgin de la base de dades en temps real i sense necessitat de coneixements avançats en llenguatges de programació.

UNITIA Reports estarà disponible en breu en tres idiomes: català, castellà i anglès.

El present document és una guia breu de suport als usuaris de UNITIA sobre el funcionament de UNITIA Reports.

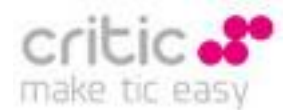

# Presentació del producte:

## **1.-** Tipus d'informes:

Es poden generar informes de diferents formats i tipus.

| REGION PRODUCT SRLES DATE<br>1 SOUTH AISCULT 221 2002/2<br>2 SOUTH COFFEE 321 2002/2<br>3 SOUTH TER 558 2002/2<br>4 SOUTH LEMON 368 2002/2<br>5 SOUTH CORCENTE 420 2002/2<br>5 SOUTH CORCENTE 420 2002/2<br>5 SOUTH CARE 557 2002/2<br>7 2445                                                                                               | <b>I</b><br><b>I</b><br><b>I</b><br><b>I</b><br><b>I</b><br><b>I</b><br><b>I</b><br><b>I</b>                                                                                                    |
|----------------------------------------------------------------------------------------------------|----------------------------------------------------------------------------------------------------|
| PRODUCT SOUTH NORTH SUM<br>1 DISCULT 221 US1 672         COPPEE 231 1133       O Informe matriz         Corper 231 1133       Los informes de matriz listan<br>resúmenes de tus datos en una<br>cuadrícula con los criterios<br>horizontales y verticales.         CALENDAR       O Informe calendario<br>Los informes de calendario te ayu | REGISIN PRODUCT       SUM (SRLES)         1       BISCULT (BE)         3       SOUTH LEMON (BE)         4       SOUTH LEMON (BE)         5       DISCULT (BE)         5       DISCULT (BE)         6       DISCULT (BE)         7       DISCULT (BE)         7       DISCULT (BE)         7       DISCULT (BE)         8       DISCULT (BE)         9       DISCULT (BE)         9 |
| elecciona la(s) tabla(s) base para crear el informe—                                                                                                    | Seleccionar taula sobre la que es vol executar l'informe                                                                                                    |

Figura 1: Tipus d'informe per defecte.

2.- Els informes poden ser desats, executats de nou i modificats en qualsevol moment.

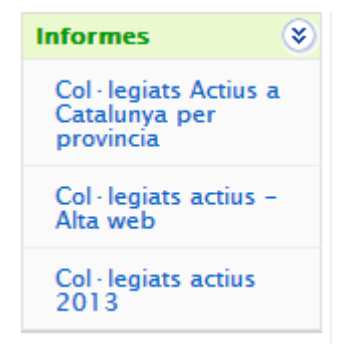

Figura 2: El panell informes ens mostra tots els llistats que hem desat a Unitia Reports. Clickant sobre qualsevol dels informes procedim a executar-lo.

| Panel de control > Gestion Informes |                                              |        |                                |                                                          |                             |  |
|-------------------------------------|----------------------------------------------|--------|--------------------------------|----------------------------------------------------------|-----------------------------|--|
| No                                  | Name                                         | Key    | Title                          | Description                                              |                             |  |
| 1                                   | Col·legiats Actius a Catalunya per provincia | Enable | Col·legiats Actius a Catalunya | Col·legiats Actius a Catalunya distribuïts per província | 🖹 Duplicate 🖋 Edit 😵 Delete |  |
| 2                                   | Col·legiats actius - Alta web                | Enable | Col·legiats actius - Alta web  | Col·legiats actius - Alta web                            | 🖺 Duplicate 🖋 Edit 🚫 Delete |  |
| 3                                   | Col·legiats actius 2013                      | Enable | Col·legiats actius 2013        | Col.legiats actius donats d'alta l'any 2013              | 🖹 Duplicate 🎤 Edit 😵 Delete |  |

Figura 3. En qualsevol moment podem editar, esborrar o generar un nou infome a partir d'un prèviament desat.

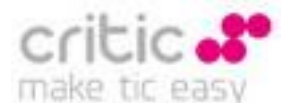

3.- Es pot seleccionar qualsevol camp de la taula , establir els filtres que es desitgin , i establir l'ordenació desitjada per n camps.

Figura 4. Pantalla de confecció d'informes tabulars.

| Graph  | Actiu<br>Any_Alta_Col_legial | ▼ Igual     ▼     1     and     ▼     ⊕ ② ☺       ▼ Igual     ▼     2013     and     ▼     ⊕ ③ ☺ |  |
|--------|------------------------------|--------------------------------------------------------------------------------------------------|--|
| Filter |                              | e Generar un informe                                                                             |  |

Figura 5. Pestanya Filtre per aplicar les condicions que volem aplicar als camps de la taula sobre el que executarem el nostre informe.

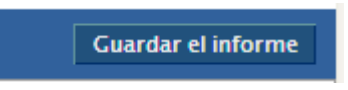

Figura 6. Quan tenim el nostre informe a punt, podem procedir a desar-lo.

| Editar propiedades avanza     | das de informe | 25      |          |
|-------------------------------|----------------|---------|----------|
|                               |                |         |          |
| Nombre de la aplicación:      |                |         |          |
| Título de la aplicación:      |                |         |          |
| Descripción de la aplicación: |                |         |          |
|                               |                |         |          |
|                               |                |         |          |
|                               |                |         |          |
|                               |                | Guardar | Cancelar |

Figura 7. Formulari per especificar un títol i descripció al nostre informe

4.- Els informes de tipus *Query Application* poden ser exportats a diferents formats:

Export options: 📓 CSV | 🗟 Excel | 🖸 XML | 🖸 HTML | 🚺 PDF

Figura 8. Opcions d'exportació dels informes de tipus Query Application

5.- Es poden generar tants informes i anomenar-los com desitgem.

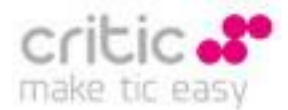

## Creació d'un nou informe:

- i) Per crear un nou informe, podem fer-ho:
  - a. clickant sobre el títol del panell Informes i a partir d'aquí seleccionant l'opció crear nou informe,
  - b. o bé a la pantalla d'inici, seleccionant l'opció crear nou informe del menú Informes

#### A.- Panell Informes. Crear nou informe:

| unitia_cfc_prod                                                                                                    | × ^ | unitia_cfc_prod 🛞 🛆        | Par | rear Informe                                 |        |                                |                                                          |               |
|----------------------------------------------------------------------------------------------------|-----|----------------------------|-----|----------------------------------------------|--------|--------------------------------|----------------------------------------------------------|---------------|
| _                                                                                                    |     | Informes 🛞                 | No  | Name                                         | Key    | Title                          | Description                                              |               |
| Informes                                                                                                    | ×   | Catalunya per<br>provincia | 1   | Col·legiats Actius a Catalunya per provincia | Enable | Col·legiats Actius a Catalunya | Col·legiats Actius a Catalunya distribuïts per província | laDu          |
| the second second secon |     | Col. Insists active        | 2   | Col·legiats actius - Alta web                | Enable | Col·legiats actius - Alta web  | Col·legiats actius - Alta web                            | E <u>a</u> Dı |
| ▲ · · · · · · · · · · · · · · · · · · ·                                                                                                    |     | Alta web                   | 3   | Col·legiats actius 2013                      | Enable | Col·legiats actius 2013        | Col.legiats actius donats d'alta l'any 2013              | B⊒Dı          |
| T                                                                                                    |     | 2013                       |     |                                              |        |                                |                                                          |               |

Figura 9.- Creació de nous informes clickant sobre el títol del panell Informes.

B.- Pantalla d'inici. Crear nou informe:

#### **Bienvenidos a UNITIA Reports**

En esta pagina puede encontrar el acceso a las principales funcionalidades de UNITIA Reports, como las tablas de base de datos o los informes correspondientes. Puede volver a esta pagina en cualquier momento clicando en el enlace de la parte superior de la web.

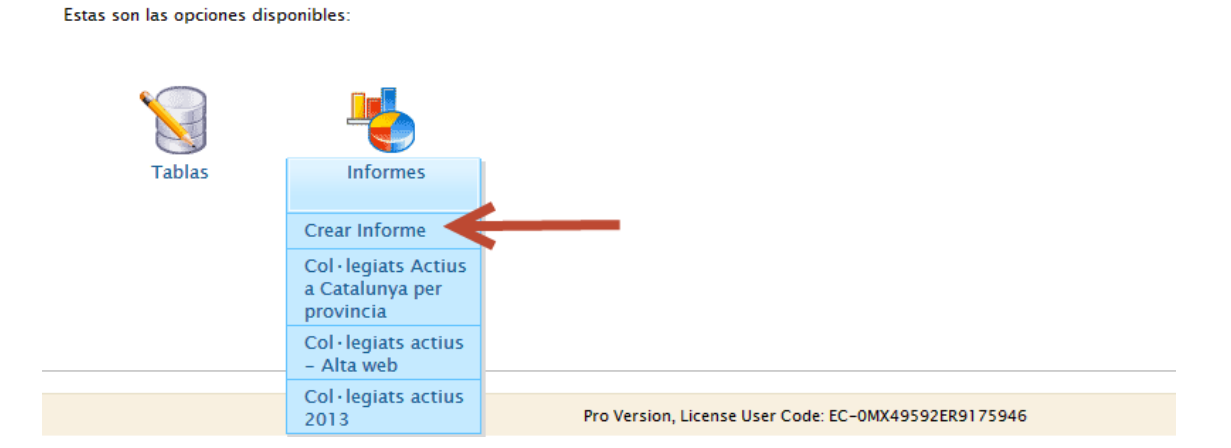

Figura 10.- Creació de nous informes seleccionant l'opció Crear Informe del menú Informes de la pantalla inicial de Unitia Reports.

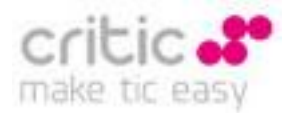

## Tipus d'informes

Tenim diversos tipus d'informe possibles:

### **1.-** Informes avançats:

| favor, elige el tipo de Inforn<br>elecciona el formato del info                                                                                                    | ne: Informe avanzado<br>rme                                                                                              |                                                                                                    | Altres tipus<br>d'informe                                                                                                |
|----------------------------------------------------------------------------------------------------|----------------------------------------------------------------------------------------------------|----------------------------------------------------------------------------------------------------|----------------------------------------------------------------------------------------------------|
| REGION PRODUCT     SALES     DATE       SOUTH     SALES     2002 / 2       SOUTH     CAPE     201       SOUTH     SALES     CO22 / 2       SOUTH     SALES     CO22 / 2       SOUTH     SALE     CO22 / 2       SOUTH     CAPE     CO202 / 2       SOUTH     CAPE     CO202 / 2       SOUTH     CAPE     CO202 / 2       SOUTH     CAPE     CO202 / 2       SOUTH     CAPE     CO202 / 2       SOUTH     CAPE     CO202 / 2       SOUTH     CAPE     CO202 / 2                                                                                                    | <b>forme tabular</b><br>formes tabulares son la<br>1 más sencilla y rápida para<br>tus datos.                            |                                                                                                    | Informe gráfico<br>Chart Report allows you to create<br>a graphical view using different<br>types of charts.             |
| PRODUCT         SOUTH         NORTH         SUM         O         Infl           DISCUIT         221         451         672         O         Infl           COFFEE         321         1133         1454         Los in           TER         SSE         2016         6274         Los in           LEMON         368         229         597         resún           CHACLARTE         400         598         1016         cuadr           CRNE         557         550         107         cuadr           TOTRL         2445         4977         7422         horizo                                                                                                    | forme matriz<br>formes de matriz listan<br>nenes de tus datos en una<br>ícula con los criterios<br>ontales y verticales. | REGION         PRODUCT         SUM(SRLES)           1         615CUIT         221           2         COFFEE         321           3         CUMP         COFFEE         321           4         COFFEE         321           5         TOTRL         721           5         NORTH         LEMON         229           7         CRKE         S50 | O <b>Informe resumido</b><br>Los informes resumidos listan tus<br>datos con subtotales y otra<br>información de resumen. |
| CALENDAR<br>CALENDAR<br>CALENDAR<br>Control<br>Control | <b>forme calendario</b><br>formes de calendario te ayuda                                                                 | n a organizar los datos en u                                                                                                    | n calendario mensual.                                                                                                    |
| elecciona la(s) tabla(s) base                                                                                                    | para crear el informe                                                                                                    | Sele<br>e                                                                                                    | <del>eccionar taula sobre la que</del><br>s vol executar l'informe                                                       |

Figura 11.- Selecció del tipus d'informe i de la taula sobre el que l'aplicarem.

- i) Procedim seleccionant el tipus d'informe que volem el·laborar i la taula sobre la que volem treballar.
- ii) Seleccionem el conjunt de camps que volem visualitzar al nostre informe arrosegant-los al panell de selecció de columnes.
- iii) Arrosseguem els camps sobre els que volem ordenar el nostre informe al panell d'ordenació.

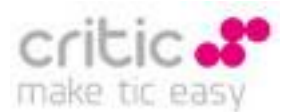

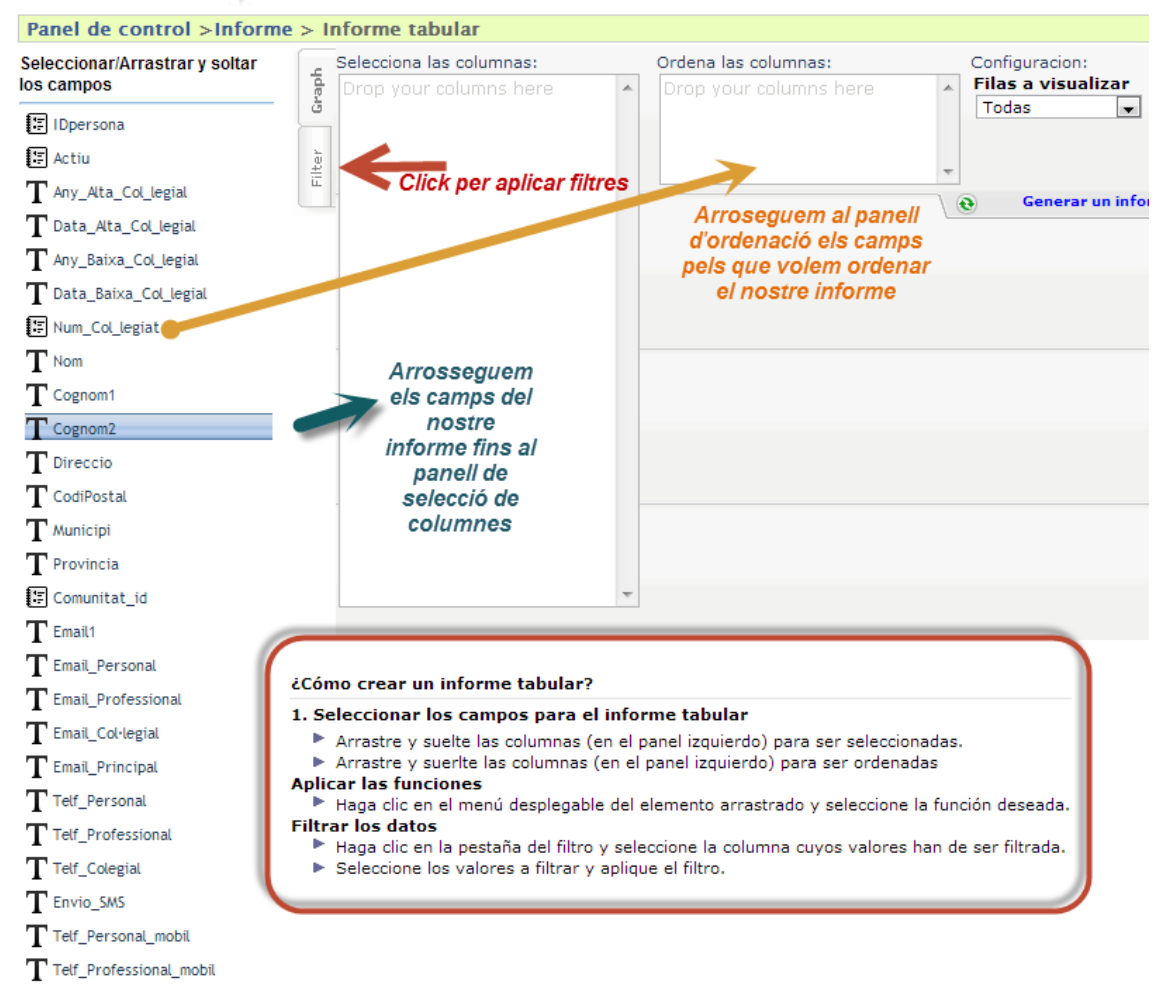

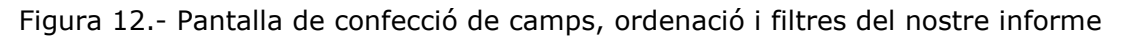

Sempre podem variar la posició de les columnes seleccionades i/o establir el tipus d'ordenació (ascendent o descendent).

| Panel de control >Inform                                                                                                    | e > Informe tabular                                                                                                    |
|----------------------------------------------------------------------------------------------------|----------------------------------------------------------------------------------------------------|
| Seleccionar/Arrastrar y soltar<br>los campos                                                                                                    | Selecciona las columnas: Ordena las columnas: Configuracion:                                                                                           |
| <ul> <li>IDpersona</li> <li>Actiu</li> <li>Any_Alta_Col_legial</li> <li>Data_Alta_Col_legial</li> <li>Any_Baixa_Col_legial</li> <li>Data_Baixa_Col_legial</li> <li>Mum_Col_legiat</li> </ul> | Cognon1fx actual     Iodas       Cognon2fx actual     Iodas       Email fx actual     Iodas       Sexe fx actual     Iodas       Tipus     d'ordenació |
| T Nom<br>T Cognom1<br>T Cognom2<br>T Direccio<br>T CodiPostal                                                                                                    | Ens permet canviar<br>de posició la<br>columna al llistat                                                                                              |

Figura 13.- Llistat de col·legiats amb els camps Número de Col·legiat, Cognom1, Cognom2, Nom, email i sexe ordentats per Número de Col·legiat

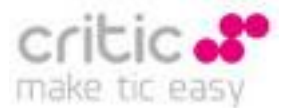

### iv) Aplicació dels filtres

| cer Graph      | None<br>None<br>colegiats<br>IDpersona                                                                                                    | Igual Igual |
|----------------|----------------------------------------------------------------------------------------------------|----------------------------------------------------------------------------------------------------|
| žC m<br>1. je  | Actiu<br>Any_Alta_Col_legial<br>Data_Alta_Col_legial<br>Any_Baixa_Col_legial<br>Data_Baixa_Col_legial<br>Num_Col_legiat<br>Nom<br>Cognom1 | forme                                                                                                    |
| Aprica<br>Fira | Cognom2<br>Direccio<br>CodiPostal<br>Municipi<br>Provincia<br>Comunitat_id<br>Email1<br>Email_Personal                                    | el pa<br>el pa<br>el pa<br>el pa<br>el pa<br>el pa<br>el pa<br>gue volem aplicar el filtre<br>el ele<br>eseada.                                                                                                    |

Figura 14.- Aplicació de filtres

### Exemple:

| ę      |   | Actiu               | ▼ Igual | • 1  | and 💌 📲 🕲 🤤          |  |
|--------|---|---------------------|---------|------|----------------------|--|
| Gra    | 5 | Any_Alta_Col_legial | 💌 Igual | 2013 | and 🗨 🔐 😳 🤤          |  |
| Filter | 5 |                     |         |      |                      |  |
|        |   |                     |         |      | e Generar un informe |  |

Figura 16. Col.legiats amb el camp Actiu = 1 **I** el camp Any Alta Col·legial = 2013

v) Generació de l'informe

En el moment que tinguem seleccionats els camps, ordenació i filtre del nostre llistat podem procedir a generar l'informe:

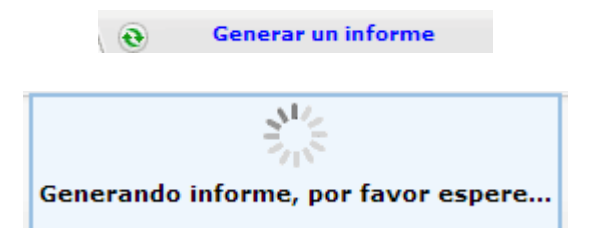

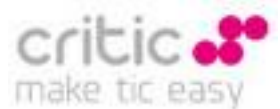

|   |                |         | Podem pr | ocedir a desar l'infor<br>ficant per aiustar-lo | me o bé seguir- | Guardar el info | orme |
|---|----------------|---------|----------|-------------------------------------------------|-----------------|-----------------|------|
|   |                |         |          | ilcant per ajustario                            |                 |                 |      |
|   | Num_Col_legiat | Cognom1 | Cognom2  | Nom                                             | Email1          |                 | sexe |
| 1 | 244            | -       |          | Olga                                            |                 |                 | F    |
| 2 | 492            |         |          | Sonia                                           | 1               |                 | F    |
| 3 | 1406           |         |          | Concepcion                                      |                 |                 | F    |
| 4 | 1471           |         |          | Dolors                                          |                 |                 | F    |
| 5 | 1831           |         |          | Estela                                          |                 |                 | F    |
| 6 | 1954           |         |          | Eva Mª                                          |                 |                 | F    |
| 7 | 2011           |         |          | Emma                                            |                 |                 | F    |
| 8 | 2573           |         |          | Elisabet                                        |                 |                 | F    |

Figura 17.- Vista prèvia del resultat del nostre informe

Si volem guardar l'informe, ens demanarà el títol i la descripció:

| Editar propiedades avanza     | das de informe | 25      |          |
|-------------------------------|----------------|---------|----------|
|                               |                |         |          |
| Nombre de la aplicación:      |                |         |          |
| Título de la aplicación:      |                |         |          |
| Descripción de la aplicación: |                |         |          |
|                               |                |         |          |
|                               |                |         | ,        |
|                               |                |         | ~~~~     |
|                               |                | Guardar | Cancelar |

Figura 18.- Formulari per anomenar títol i descripció de l'informe

En el panell d'informes ens apareixerà l'informe que hem creat.

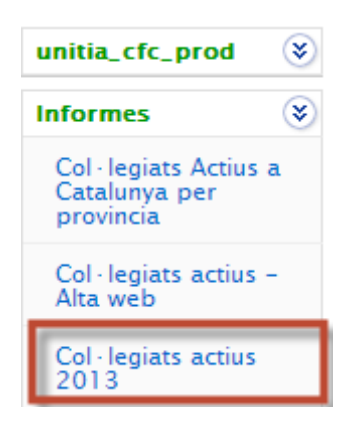

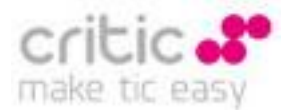

### 2.- Informes exportables (Query Application)

Els informes del tipus Query Application es poden exportar a diferents formats : CSV, HTML, Excel, PDF.

| Por favor, elige el tip | o de Informe: Ouerv Application                                                                                                    |
|-------------------------|----------------------------------------------------------------------------------------------------|
| General Application     | h Information                                                                                                    |
| Name :                  | Prova                                                                                                    |
| Title :                 | Exemple Informe exportable                                                                                                    |
| Description :           | Prova informe de tipus Query Application                                                                                             |
| Special Notes           | helps you get data rows from target database with a query SQL statement.                                                             |
| It consists of a FORM   | ۸ (or not) and a query SQL statement.                                                                                                |
| When the user fill in   | the form and click the 'submit' button, the SQL statement will executed with the form parameters and the data rows show on the page. |
|                         |                                                                                                    |
|                         | Volver a la lista de aplicaciones Siguiente>>                                                                                        |

Figura 19.- Pantalla inicial d'informes exportables (Query Application)

2.1.- Exemple de com generar un informe amb l'ajuda assistida (**Query Builder**) de Unitia Reports:

Pas 1 de 7 : Creem un informe del tipus *Query Application (veure apartat Creació d'un nou informe)* 

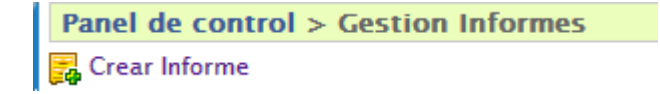

*Pas 2 de 7: Seleccionem informe del tipus Query Application i assignem un nom i una descripció a l'informe que anem a generar.* 

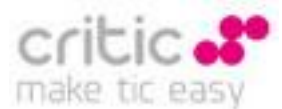

| Por favor, elige el tipo de                                                                                                    | Informe: Query Application                                                                                                    |
|----------------------------------------------------------------------------------------------------|----------------------------------------------------------------------------------------------------|
| Selecciona el formato de<br>REGION PRODUCT SALES DATE<br>1 SOUTH BISCUIT 221 2002/2<br>3 SOUTH CEPFEE 221 2002/2<br>3 SOUTH TEM SSB 2002/2<br>4 SOUTH LEMON 358 2002/2<br>5 SOUTH CHOCONTE 400 2002/2<br>5 SOUTH CHOCONTE 400 2002/2<br>7 2445                                                                                                    | el informed Query Application         General Operation Application         Query for Updating Application         Los inform         forma melistar tus         listar tus             Informe avanzado         Dashboard Application             Informe gráfico    Chart Report allows you to create a graphical view using different types of charts.                                                                                                    |
| PRODUCT         SOUTH         NORTH         SUM           1         615CUIT         221         451         672           2         COFPEE         311         1133         1494           3         TER         558         2016         2574           4         Lemon         B68         299         597           5         CHOCOLARE         420         598         1018           6         CRNE         557         550         1107           7         TOTAL         2445         14377         7428 | Informe matriz       Image: Construct former section preduct former section preduct former secting preduct former section preduct former secti |
| CALENDAR                                                                                                    | O <b>Informe calendario</b><br>Los informes de calendario te ayudan a organizar los datos en un calendario mensual.                                                                                                    |
| Selecciona la(s) tabla(s)<br>Nombre de la tabla: Tab                                                                                                    | base para crear el informe<br>pla 💌 💿                                                                                                    |
| Panel de control >Gestion Informe                                                                                                    | ss > Crear Informe                                                                                                    |
| Por favor, elige el tipo de Informe:                                                                                                    | Query Application                                                                                                    |
| Name : prova                                                                                                    | 0                                                                                                    |
| Title : prova                                                                                                    | 0                                                                                                    |
| Description : prova                                                                                                    |                                                                                                    |
| Special Notes                                                                                                    |                                                                                                    |
| <ul> <li>'Query Application' helps you get dat</li> <li>It consists of a FORM (or not) and a q</li> <li>When the user fill in the form and clic</li> </ul>                                                                                                    | a rows from target database with a query SQL statement.<br>wery SQL statement.<br>Ik the 'submit' button, the SQL statement will executed with the form parameters and the data rows show on the page.                                                                                                    |
|                                                                                                    | Volver a la lista de aplicaciones Siguiente>>                                                                                                    |

Pas 3 de 7: Marquem el check box Query Builder com a eina amb la que volem generar el nostre informe:

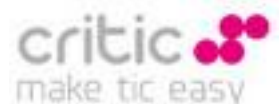

| Without form      Choose existing form | O Create new (Close)                                                                                      |       |
|----------------------------------------|----------------------------------------------------------------------------------------------------|-------|
| Searching Scripting                    |                                                                                                    |       |
| Orree-now scripting @ Query builder    | Informe exportable construït amb l'ajuda assistida de Unitia Reports                                      | ~     |
| Copy and Close<br>Bookmarks▼           |                                                                                                    |       |
| ρ                                      |                                                                                                    |       |
| colegiats                              |                                                                                                    |       |
| facturacio2013                         |                                                                                                    |       |
| facturacio_rebuts_pendents_retornats   |                                                                                                    |       |
| llibres                                |                                                                                                    |       |
| matricules                             |                                                                                                    |       |
| revistes                               |                                                                                                    |       |
| 1                                      | Opcions per establir quines columnes,<br>filtres i ordenació establirem pel nostre<br>informe exportable. |       |
| Catàleg de taules disponibles          | Columns Conditions Sorting Preview ResultSet                                                              |       |
|                                        | Column Alias Aggregate Group By Delete                                                                    |       |
|                                        | only include unique records                                                                               |       |
|                                        | 1 Click the table to the sql workshop above to begin.                                                     |       |
|                                        |                                                                                                    | ~     |
|                                        | < Antonior                                                                                                | Croor |

Figura 20.- Confecció d'informes exportables

Pas 4 de 7 : Seleccionem els camps que volem que apareguin en el nostre informe. Opcionalment, podem assignar un nom diferent a cada camp mitjançant el camp *Alias* 

| Copy and Close<br>Bookmarks V<br>Colegiats<br>facturacio2013<br>facturacio2013<br>facturacio_rebuts_pendents_retornats<br>libres<br>matricules<br>revistes | colegiats       IDpersona     789       ✓ Actiu     •       ✓ Actiu     •       ✓ Any_Alta_Col_legial     A       □ Data_Alta_Col_legial     A       □ Any_Babixa_Col_legial     A |                               | Selecció de camps que<br>volem que formin part<br>del nostre informe |              |                 |           |          |        |             |      |
|----------------------------------------------------------------------------------------------------|----------------------------------------------------------------------------------------------------|-------------------------------|----------------------------------------------------------------------|--------------|-----------------|-----------|----------|--------|-------------|------|
|                                                                                                    | Columns                                                                                                    | oata_Baixa_Col_<br>Conditions | Sorting                                                              | A<br>Preview | ResultSet Alias | Aggregate | Group By | Delete |             | ~    |
| Seleccionem la taula                                                                                                    | <b>* +</b>                                                                                                    | colegiats.Actiu               | L                                                                    |              |                 | <b>v</b>  |          | 9      |             |      |
| l'informe                                                                                                    | <b>*</b> +                                                                                                    | colegiats.Any                 | _Alta_Col_                                                           | legial       |                 |           |          | 0      |             |      |
|                                                                                                    | only in                                                                                                    | clude unique r                | ecords                                                               |              |                 |           |          |        |             | ~    |
|                                                                                                    |                                                                                                    |                               |                                                                      |              |                 |           |          |        | << Anterior | Сгеа |

Figura 21.- Selecció de taula i camps del nostre informe exportable

Pas 5 de 7: Especifiquem els filtres o condicions que volem aplicar als camps de la taula en la que es basa el nostre informe.

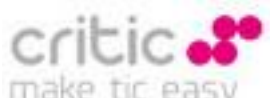

| ○ Free-flow scripting  Query builder<br>Copy and Close<br>Bookmarks ▼ |                                                                                                    |             | ^     |
|-----------------------------------------------------------------------|----------------------------------------------------------------------------------------------------|-------------|-------|
|                                                                       | Actin +                                                                                                    |             | ~     |
|                                                                       | Any_Alta_Col_legial                                                                                                    |             |       |
| colegiats                                                             | Data_Alta_Col_legial A                                                                                                    |             |       |
| facturacio rebuts pendents retornats                                  | Any Baixa Col legial A                                                                                                    |             |       |
| llibres                                                               |                                                                                                    |             |       |
| matricules                                                            | Establiment dels filtres o                                                                                                    |             |       |
| revistes                                                              | Num_Col_legiat * condicions                                                                                                    |             |       |
|                                                                       | Nom A prengui el camp                                                                                                    |             |       |
|                                                                       | Cognom1 A operador que volem seleccionat                                                                                                    |             |       |
|                                                                       | Cognom2 A aplicar a la condició                                                                                                    |             |       |
|                                                                       |                                                                                                    |             | ~     |
|                                                                       | Columns Conditions Sorting Preview Res ItSet                                                                                                    |             |       |
|                                                                       | Column/Value Operator Column/Value Match Type                                                                                                    | _           |       |
|                                                                       | 🔹 🔸 💽 Igual 🔽 🔤 and 💌 📑 🔾 🤤                                                                                                    |             |       |
|                                                                       | colegiats.Atciu<br>colegiats.Atciu<br>colegiats.Any_Alta_Col_legial<br>colegiats.Atciu<br>colegiats.Atciu |             | *     |
|                                                                       |                                                                                                    | << Anterior | Crear |

Figura 22.- Com especificar filtres a la taula sobre la que aplicarem el nostre informe

#### Pas 6 de 7. Previsualitazació

La pestanya *Result Set* ens permet comprovar el resultat de l'informe com a pas previ a guardar-lo. És en aquest punt que podem reformular el contingut del nostre informe si el resultat no és el desitjat. D'altra banda, la pestanya preview ens permet obtenir la sentència SQL que generarà el contingut de l'informe, eina molt útil per a usuaris avançats i amb domini d'aquest llenguatge de programació.

| Columns Conditions Sorting Preview ResultSet |         |            |         |         |           |  |
|----------------------------------------------|---------|------------|---------|---------|-----------|--|
|                                              | Columns | Conditions | Sorting | Preview | ResultSet |  |

Pas 7 de 7: Crear l'informe

Quan premem sobre el botó crear de la part inferior dreta de l'aplicació, se'ns demanarà que especifiquem un títol i una descripció a l'informe que acabem de dissenyar. Aquest títol serà el que visualitzarem sobre el panell Informes i que ens permetrà executar-lo de nou cada vegada que el necessitem.

| << Anterior | Crear |
|-------------|-------|
|-------------|-------|

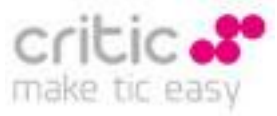

#### 3.- TAULES

Les taules proporcionades per executar informes són VISTES de la base de dades de producció de Unitia.

Totes les taules són accessibles mitjançant el panell principal esquerra amb el títol de la base de dades de producció sobre la que s'executa l'aplicació Unitia Reports.

| unitia_cfc_prod 📎                |
|----------------------------------|
| colegiats (8524)                 |
| cursos (241)                     |
| facturacio2013<br>(16370)        |
| facturacio_rebuts_pend<br>(2322) |
| llibres (584)                    |
| matricules (4642)                |
| revistes (60)                    |

*Figura 23. Llistat de taules disponibles per generar informes amb Unitia Reports parènt(entre parèntesi el nombre de registres que conté cada taula).* 

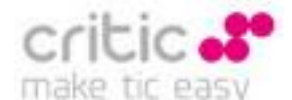

#### 4- ALTRES TIPUS D'INFORMES

**NOTA PREVIA:** Determinats informes poden necessitar d'un temps d'execució important en funció del número de registres que cal processar i el nombre d'usuaris conectats a l'entorn de producció.

#### 41.- Informe Matriu

Són informes que ens permeten obtenir càlculs (sumes, comptes, mitjanes, ...) dels registres de les nostres taules.

|   | PRODUCT   | SOUTH | NORTH | SUM      |                        |
|---|-----------|-------|-------|----------|------------------------|
| 1 | BISCUIT   | 221   | 451   | 672      | © morme matriz         |
| 5 | COFFEE    | 321   | 1133  | 1454     | 1                      |
| э | TER       | 558   | 2016  | 2574**** | Los informes de mat    |
| 4 | LEMON     | 368   | 229   | 597      | resúmenes de tus da    |
| 5 | CHOCOLATE | 420   | 598   | 1018     | resumences de las di   |
| 6 | CRKE      | 557   | 550   | 1107     | cuadrícula con los cr  |
| 7 | TOTAL     | 2445  | 4977  | 7422     | harizontalas y vartis: |
|   |           |       |       |          | nonzontales v vertica  |

s informes de matriz listan súmenes de tus datos en una adrícula con los criterios rizontales y verticales.

En aquest tipus d'informes, haurem d'informe dels camps que volem col·locar en files i columnes i el camp sobre el que volem comptar registres per a cada fila i columna especificada.

Exemple:

Obtenir un resum executiu del nombre d'alumes inscrits durant l'any 2013 per tipus de curs i modalitat.

Pas 1 de 5 : Creem un informe del tipus matriu sobre la taula de matrícules:

| Selecciona la(s) tabla(s) base para crear el informe |            |   |   |  |  |  |  |
|------------------------------------------------------|------------|---|---|--|--|--|--|
| Nombre de la tabla:                                  | matricules | ۷ | 0 |  |  |  |  |
|                                                      |            |   |   |  |  |  |  |

Pas 2 de 5 : Arrossequem el camp tipus de curs al panell de columnes, modalitat a files i IDALUMNE a Dades. En aquest darrer camp, detallem que volem comptar (count).

| Panel de control > <u>Informe</u> > Informe matriz |      |                                       |   |                    |   |        |   |
|----------------------------------------------------|------|---------------------------------------|---|--------------------|---|--------|---|
| Seleccionar/Arrastrar y soltar<br>los campos       | hqe' | Columnas:                             | ~ | Filas:             | ~ | Datos: | ^ |
| TRCDPC                                             | ā    | · · · · · · · · · · · · · · · · · · · |   |                    |   | ····   |   |
| IDCURS                                             | Iter |                                       |   | 2                  | ~ |        | ~ |
| T CURS                                             | E    | -                                     |   | Generar un informe |   |        |   |
| 📰 idtipus_curs                                     |      |                                       |   |                    |   |        |   |
| ${ m T}$ tipus_curs                                |      |                                       |   |                    |   |        |   |
| ${f T}$ descripcio_breu                            |      |                                       |   |                    |   |        |   |
| T descripcio                                       |      |                                       |   |                    |   |        |   |
| CURS_ACTIU                                         |      |                                       |   |                    |   |        |   |

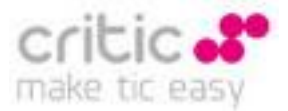

Pas 3 de 5 : Especifiquem que només volem comptar sobre els curs amb any\_inici = 2013 i que han estat acceptats (apte = 1):

| Чd     | Any_inici_curs       | ▼ Igual | *   | 2013               | and 🔽 🖓 😋 🤤 |
|--------|----------------------|---------|-----|--------------------|-------------|
| Gra    | Apte                 | ▼ Igual | *   | 1                  | and 🔽 🕤 🔾 🤤 |
| Filter | $\leftarrow \bullet$ |         |     |                    |             |
|        |                      |         | \ 🔁 | Generar un informe |             |

Pas 4 de 5: Generem l'informe

Pas 5 de 5 : Si ho considerem oportú, desem l'informe generat. Unitia Reports ens sol·licitarà que registrem un títol i descripció per a aquest informe.

| Nom | Nombre d'alumes inscrits 2013 per tipus de curs i modalitat       |                            |     |    |  |  |  |  |  |
|-----|-------------------------------------------------------------------|----------------------------|-----|----|--|--|--|--|--|
| Non | Nombre d'alumes inscrits l'any 2013 per tipus de curs i modalitat |                            |     |    |  |  |  |  |  |
|     | modalitat                                                         | alitat Curs Jornada Semina |     |    |  |  |  |  |  |
| 1   | Online                                                            | 21                         | 0   | 0  |  |  |  |  |  |
| 2   | Presencial                                                        | 4160                       | 351 | 63 |  |  |  |  |  |

### 4.2.- Gràfiques

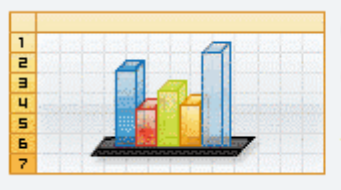

#### Informe gráfico

Chart Report allows you to create a graphical view using different types of charts.

Es poden generar informes en format gràfica que contiguin també resums estadístics.

Els tipus de gràfics ofertats en la darrera versió de Unitia Reports es poden seleccionar al panell superior dret:

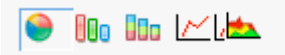

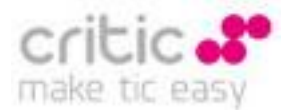

L'operatòria per generar una gràfica resum és molt similar a l'emprada en la generació d'informes matriu. Cal especificar la columna o camp sobre el que volem obtenir un resultat, quin valor resumit volem obtenir sobre aquesta columna i el tipus de gràfic que volem generar. Evidentment, sempre podem aplicar els filtres que desitgem aplicar a la taula base sobre la que generem l''informe.

| hqe'  | Eje X:   | Provincia 🖈 actual 🗙 😌 🕕 💷 🗠 🗠 |                      |                                     |  |  |
|-------|----------|--------------------------------|----------------------|-------------------------------------|--|--|
| er Gr | Y- Axis: | Num_Col_legia                  | count X              | X-Axis Label:                       |  |  |
| Fil   |          |                                | Sum<br>Maximum [Max] | Y-Axis Label:<br>Generar un informe |  |  |
|       |          |                                | Minimum [Min]        |                                     |  |  |
|       |          |                                | Average [Avg] Count  |                                     |  |  |

Figura 24. Generació d'una gràfica que compti el nombre de col·legiats per província

| Graph  | Actiu | V Igual | • | and 💌 🔂 🌍 🤤 |
|--------|-------|---------|---|-------------|
| Filter |       |         |   |             |

*Figura 25. Exemple d'aplicació de filtre.Obtenir només col·legiats actius.* 

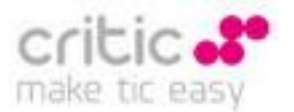

.

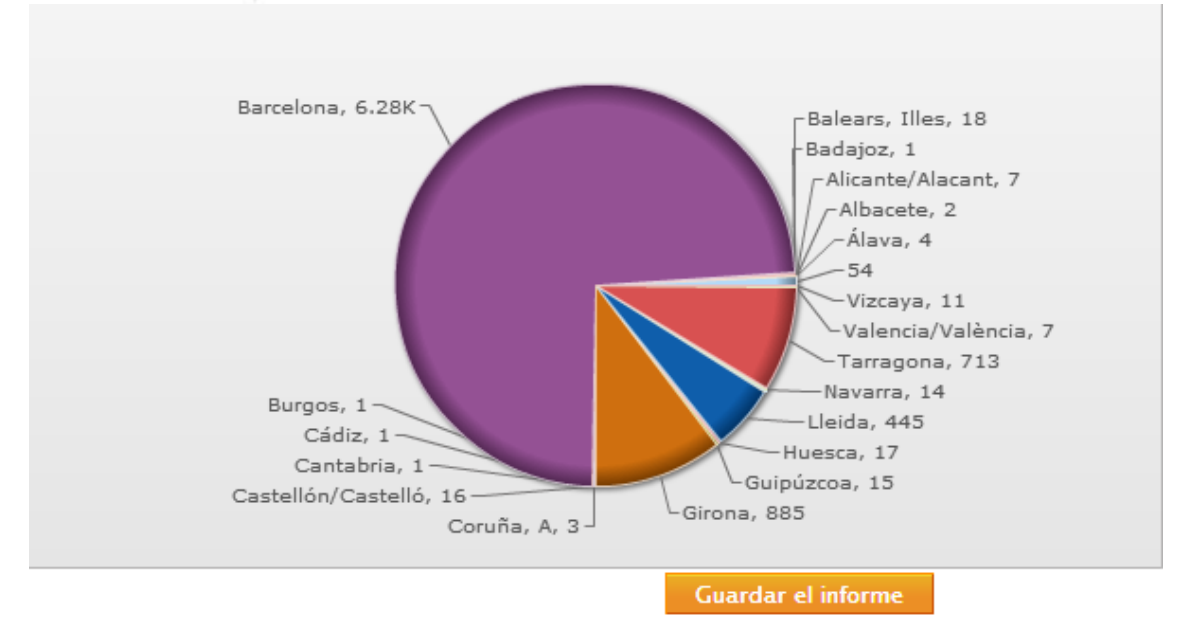

Figura 26. Exemple de resultat d'informe gràfic.